## **UILFPL** MILANO E LOMBARDIA

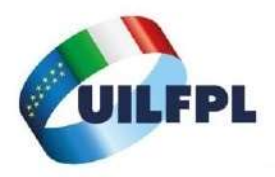

## ATTIVA LA TUA ASSICURAZIONE PROFESSIONALE

passo / passo

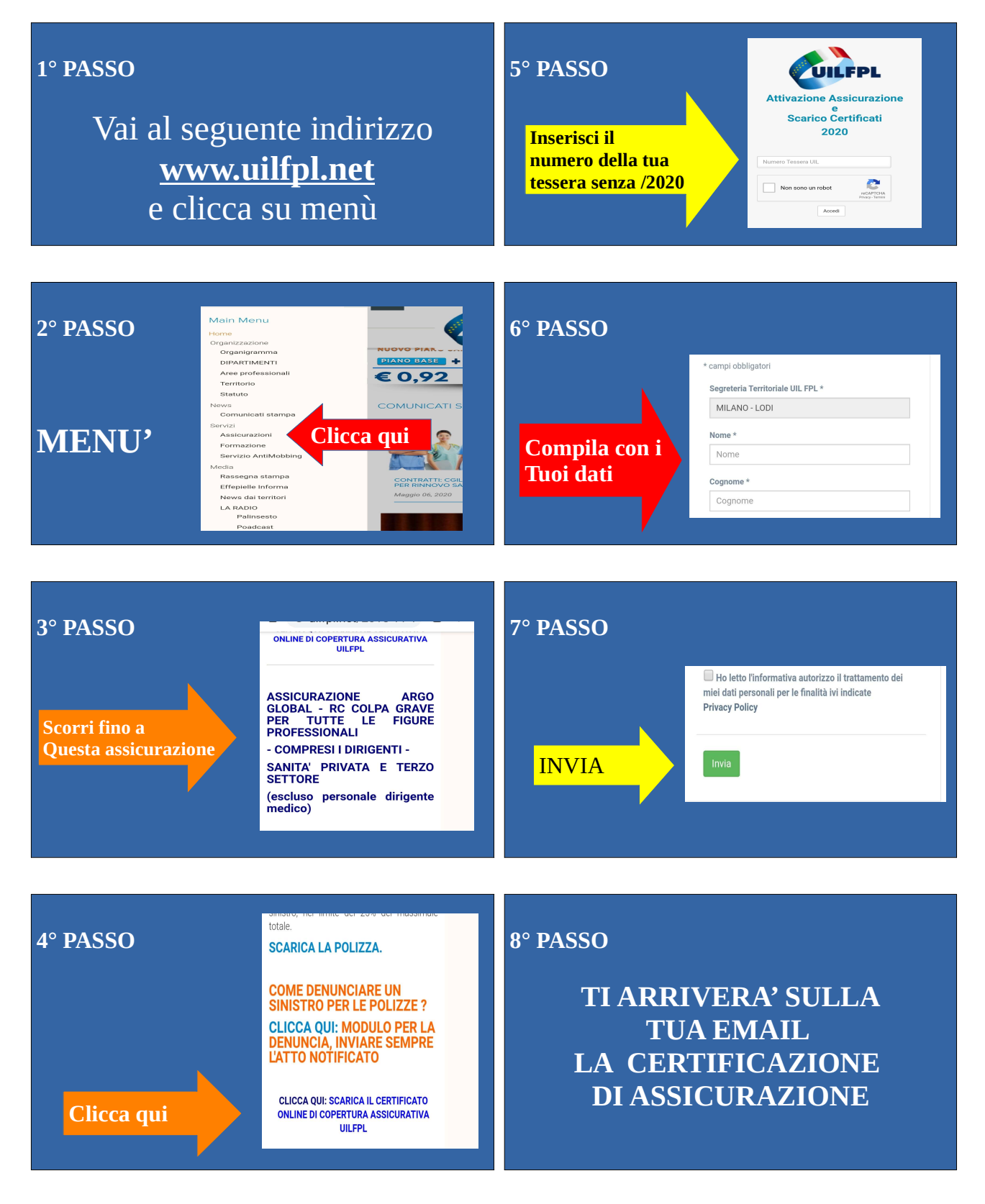

## www.uilfplmilanoelombardia.it